## 2022-05 may

This entry is in revision and can not be displayed.

Unique solution ID: #4092 Author: Sophia Bouhajra Last update: 2024-05-27 14:54

> Page 1 / 1 (c) 2025 InSyPro <christof@insypro.com> | 2025-07-02 04:35 URL: http://faq.insypro.com/index.php?action=artikel&cat=0&id=1496&artlang=en